# GETTING STARTED WITH THE EMP FRAMEWORK – PART 4

ANDY ROSE, IMPERIAL COLLEGE LONDON

# STATING THE OBVIOUS

• You will already be bored with waiting for firmware to build

# STATING THE OBVIOUS

- You will already be bored with waiting for firmware to build
- IPBB & EMP has a solution obviously

# RECALL

• To create a Vivado project, we did:

ipbb proj create vivado my\_algo my-algo-repo:an-algo -t top.dep cd proj/my\_algo

ipbb vivado project

# WE COULD ALSO...

- Replace include -c emp-fwk:boards/kcu105
- With include -c emp-fwk:boards/testbench

• And create a "board" that is actually a testbench running on the PC

# WARNING

- Vivado works out the dependencies of sources on one another
- ModelSim does not
- Sometimes have to play with line ordering to make Modelsim happy

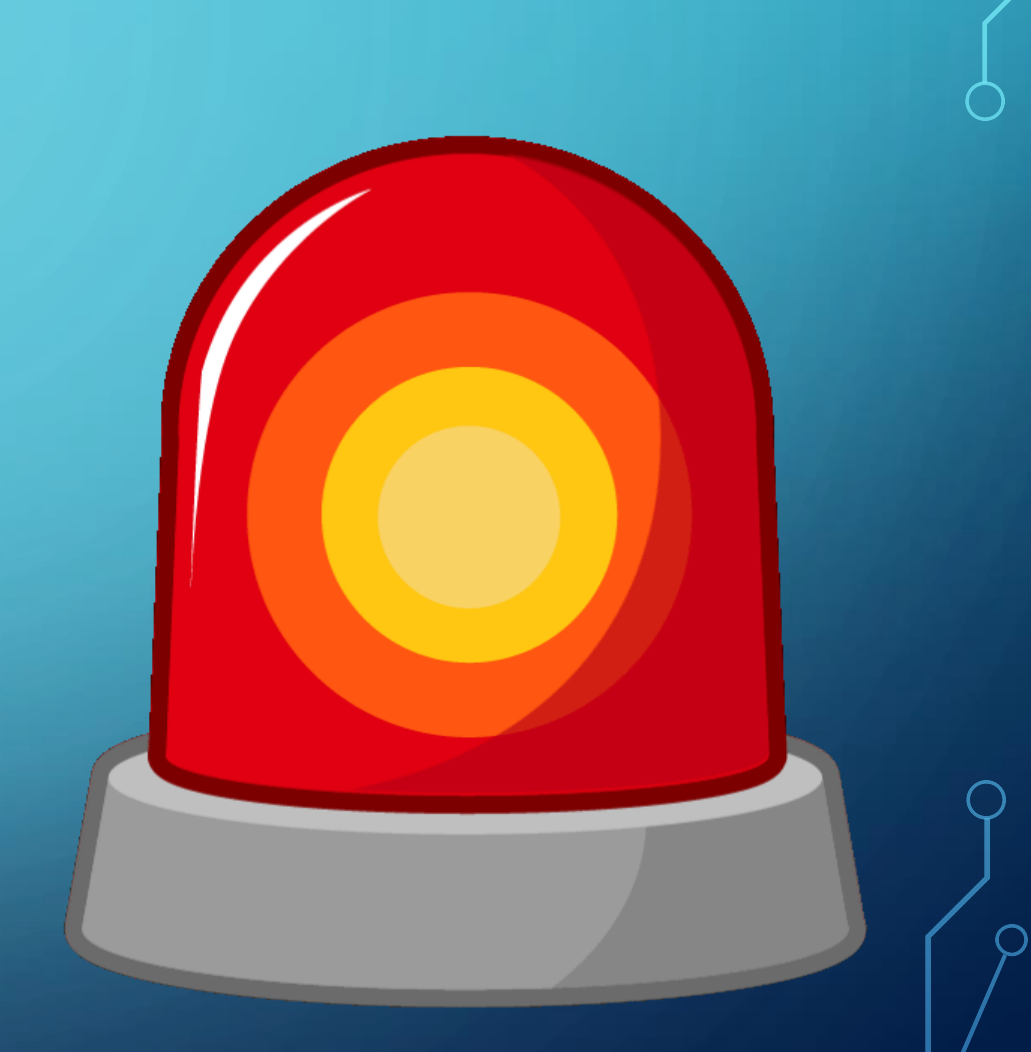

- Open a new depfile, top.sim.dep
- And add the line include -c emp-fwk:boards/testbench
  - Since our "board" is actually going to be a simulation
- Add the line src emp\_payload.vhd
  - Seems reasonable, since we want to simulate our payload

• And add the voodoo

src -c emp-fwk:components/datapath emp\_data\_types.vhd

src -c ipbus-firmware:components/ipbus\_core ipbus\_package.vhd

src -c emp-fwk:components/ttc emp\_ttc\_decl.vhd

 This is only because the testbench framework is currently being updated and should not be necessary

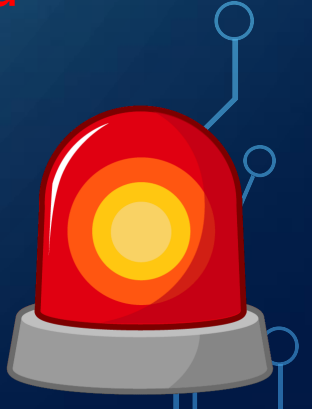

- We need to configure our testbench, the same way we need to configure the EMP infrastructure, using a declaration file
- There is a handy declaration for us to copy

cp src/emp-fwk/projects/examples/testbench/firmware/hdl/tb\_decl.vhd
 src/my-algo-repo/an-algo/firmware/hdl

• Add the line to your dep file: src tb\_decl.vhd

- Add more voodoo
  - src -c emp-fwk:components/framework emp\_device\_types.vhd
  - src -c emp-fwk:boards/testbench emp\_device\_decl.vhd
  - src -c emp-fwk:components/framework emp\_framework\_decl.vhd
- This is only because the testbench framework is currently being updated and should not be necessary

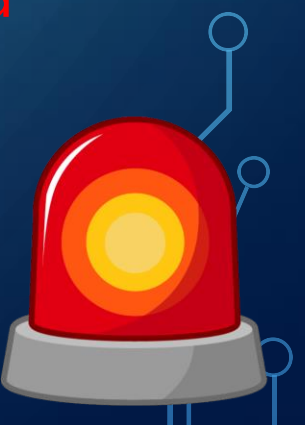

# NOTE

#### • We do not need to

src -c emp-fwk:components/payload ../ucf/emp\_simple\_payload.tcl

addrtab -c emp-fwk:components/payload emp\_payload.xml

- Since constraining the area has no meaning for simulations
- We will not use the IPbus interface

ipbb proj create sim my\_algo\_sim my-algo-repo:an-algo -t top.sim.dep
cd proj/my\_algo\_sim

ipbb sim setup-simlib

ipbb sim ipcores

ipbb sim make-project

ipbb proj create sim my\_algo\_sim my-algo-repo:an-algo -t top.sim.dep cd proj/my\_algo\_sim ipbb sim setup-simlib ipbb sim ipcores ipbb sim make-project

ipbb proj create sim my\_algo\_sim my-algo-repo:an-algo -t top.sim.dep
cd proj/my\_algo\_sim

ipbb sim setup-simlib

ipbb sim ipcores

ipbb sim make-project We need compiled simulation libraries for Xilinx IP

ipbb proj create sim my\_algo\_sim my-algo-repo:an-algo -t top.sim.dep
cd proj/my\_algo\_sim

ipbb sim setup-simlib

ipbb sim ipcores

ipbb sim make-project

Make the project

• Now all that is left to do is run the simulation!

vsim -c work.top -Gsourcefile=/home/user/my-software/data/rx\_summary.txt -Gsinkfile =/home/user/my-software/data/sim\_tx\_summary.txt -do 'run 5us' -do 'quit'

• Now all that is left to do is run the simulation!

vsim -c work.top -Gsourcefile=/home/user/my-software/data/rx\_summary.txt -Gsinkfile =/home/user/my-software/data/sim\_tx\_summary.txt -do 'run 5us' -do 'quit'

We are running in command-line mode, no GUI

• Now all that is left to do is run the simulation!

vsim -c work.top -Gsourcefile=/home/user/my-software/data/rx\_summary.txt -Gsinkfile =/home/user/my-software/data/sim\_tx\_summary.txt -do 'run &us' -do 'quit'

The project we just created

• Now all that is left to do is run the simulation!

vsim -c work.top

-Gsourcefile=/home/user/my-software/data/rx\_summary.txt -Gsinkfile =/home/user/my-software/data/sim\_tx\_summary.txt -do 'run 5us' -do 'quit'

> Where we get out test data from Note – this is the file we got from the hardware, so this is exactly the same data we have previously used in HW

λ

• Now all that is left to do is run the simulation!

```
vsim -c work.top
-Gsourcefile=/home/user/my-software/data/rx_summary.txt
-Gsinkfile =/home/user/my-software/data/sim_tx_summary.txt
```

-do 'run 5us' -do 'quit'

Where we store the output to

• Now all that is left to do is run the simulation!

vsim -c work.top

-Gsourcefile=/home/user/my-software/data/rx\_summary.txt -Gsinkfile =/home/user/my-software/data/sim\_tx\_summary.txt -do 'run 5us' -do 'quit'

> We want to run for some simulated period and then quit No human intervention required Perfect of automated validation!

• Now all that is left to do is run the simulation!

vsim -c work.top

-Gsourcefile=/home/user/my-software/data/rx\_summary.txt -Gsinkfile =/home/user/my-software/data/sim\_tx\_summary.txt -do 'run 5us' -do 'quit'

• Check the output file and make sure that it makes sense

• If something is wrong in your output, you will want to look inside your algo!

vsim -i work.top

-Gsourcefile=/home/user/my-software/data/rx\_summary.txt -Gsinkfile =/home/user/my-software/data/sim\_tx\_summary.txt -do 'noview \*' -do 'view wave' -do 'add wave sim:/top/payload/\*' -do 'run 5us'

• If something is wrong in your output, you will want to look inside your algo!

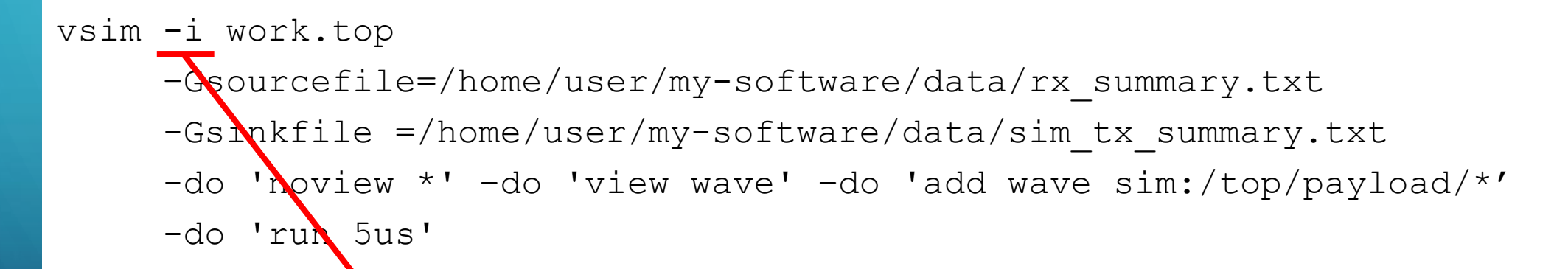

We are running in interactive mode

• If something is wrong in your output, you will want to look inside your algo!

vsim -i work.top

-Gsourcefile=/home/user/my-software/data/rx\_summary.txt

-Gsinkfile =/home/user/my-software/data/sim\_tx\_summary.txt

-do 'noview \*' -do 'view wave' -do 'add wave sim:/top/payload/\*'

-do 'run 5us'

We are interested in what our signals in the payload are doing and nothing else

• If something is wrong in your output, you will want to look inside your algo!

vsim -i work.top

-Gsourcefile=/home/user/my-software/data/rx\_summary.txt

-Gsinkfile =/home/user/my-software/data/sim\_tx\_summary.txt

-do 'noview \*' -do 'view wave' -do 'add wave sim:/top/payload/\*'

-do 'run 5us'

This time run, but leave the program open!

 $\bigcirc$ 

Q

 $\bigcirc$ 

|                                                        |                                 | ModelSim SE-                                                                                                    |
|--------------------------------------------------------|---------------------------------|----------------------------------------------------------------------------------------------------|
| <u>F</u> ile <u>E</u> dit <u>V</u> iew <u>C</u> ompile | <u>S</u> imulate A <u>d</u> d N | <b>W<u>a</u>ve</b> T <u>o</u> ols Layo <u>u</u> t Boo <u>k</u> marks <u>W</u> indow <u>H</u> elp                                                                                                    |
| 🖹 - 📂 🔒 👘 🎼                                            | 🐰 🐚 🛍 🖸 🔇                       | 🔝   💿 - 🚧 🖺   Help 👘 🦓 🐘 🤣 🖾 🗸 🕺 📲 🗗 🕇 🖛 👐   目标 100 ns 🖨 目上目前                                                                                                    |
|                                                        | N 🖪 🕸 💵                         | .] 11   ▶   上上 上 → 1                                                                                                    |
| 💼 Wave - Default 🖂 🔤                                   | 1.9                             | la la la                                                                                                    |
| <u></u>                                                | Msgs                            |                                                                                                    |
| ••••••••••••••••••••••••••••••••••••••                 | {32'h00000000                   |                                                                                                    |
| + · · · · · · · · · · · · · · · · · · ·                | 3'h0<br>3'h0                    |                                                                                                    |
| • payload                                              | 18'h00000                       |                                                                                                    |
| 🖃 💠 ciken_loc                                          | 18'h3FFFF                       | <u>3FFFF</u>                                                                                                    |
| ctrs     ba0                                           | {{8'h00} 0 {12'h                | _{{00} 0 {000} {0}} {{0}} {{00} 0 {000} {0}} {{00} 0 {000} {0}} {{0}} {{000} 0 {0}} {{0}} {{000} 0 {000} {0}} {{0}} {{000} 0 {000} {0}} {{0}} {{000} 0 {000} {0}} {{0}} {{0}} {{000} 0 {0}} {{0}} {{0} {{0}} {{0}} {{0}} {{0}} {{0}} {{0}} {{0}} {{0}} {{0}} {{0}} {{0}} {{0}} {{0}} {{0}} {{0}} {{0}} {{0}} {{0}} {{0}} {{0}} {{0}} {{0}} {{0}} {{0}} {{0}} {{0}} {{0}} {{0}} {{0}} {{0}} {{0} |
|                                                        | v<br>{{64'h5555555              | W                                                                                                    |
| —<br>                                                  | {{64'h5555555                   | ( <u>(555555</u> )                                                                                                    |
| 🖃 💠 gpio                                               | 30'h00000000                    | (00000000                                                                                                    |
| <mark>_+</mark> ··◆ gpio_en                            | 30'h00000000                    |                                                                                                    |
|                                                        |                                 |                                                                                                    |
|                                                        |                                 |                                                                                                    |
|                                                        |                                 |                                                                                                    |
|                                                        |                                 |                                                                                                    |
|                                                        |                                 |                                                                                                    |
|                                                        |                                 |                                                                                                    |
|                                                        |                                 |                                                                                                    |
|                                                        |                                 |                                                                                                    |
|                                                        |                                 |                                                                                                    |
|                                                        |                                 |                                                                                                    |
|                                                        |                                 |                                                                                                    |
|                                                        |                                 |                                                                                                    |
|                                                        |                                 |                                                                                                    |
|                                                        |                                 |                                                                                                    |
|                                                        |                                 |                                                                                                    |
|                                                        |                                 |                                                                                                    |
|                                                        |                                 |                                                                                                    |
| 🛎 📰 💿 🛛 Now                                            | 5000 ns                         | ns 500 ns 1000 ns 1500 ns 2000 ns                                                                                                    |
| 🗟 🎤 😄 🛛 Cursor 1                                       | 4176 ns                         |                                                                                                    |

• Inspect the waves and check they make sense to you!